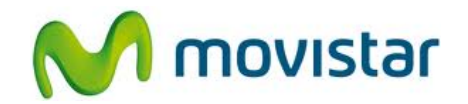

## ZTE V793 KIS Flex

Cómo configurar wifi o internet inalámbrico en celular Movistar Android (versión 2.3)

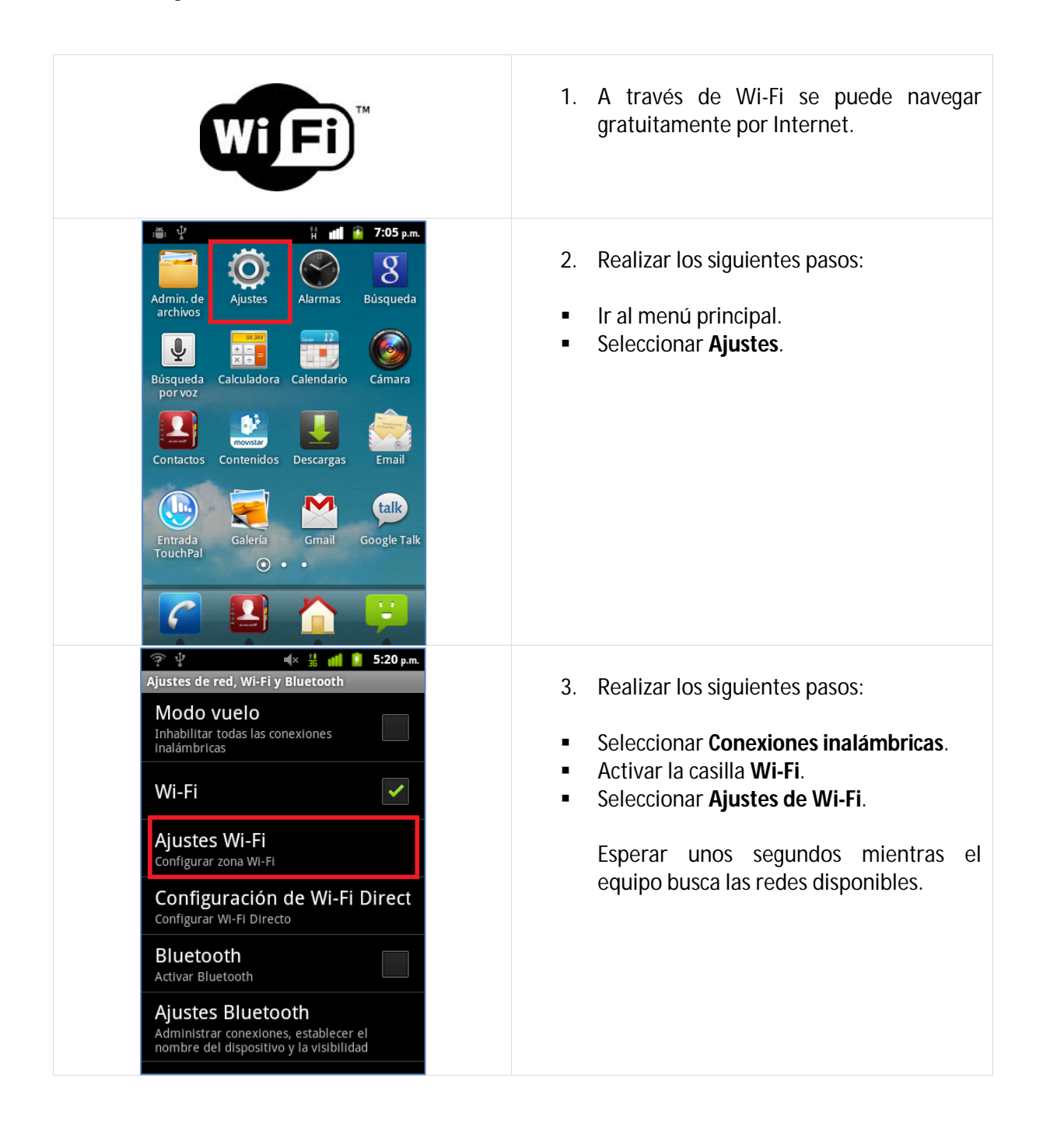

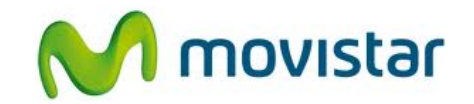

| Image: Wi-Fi     Wi-Fi     Notificación de red     Image: Novistar WIFI   Seguridad Abrierta   Intensidad de la señal Excelente   Intensidad de la señal Excelente   Conectar   Conectar   Conectar   Consultor PSFE   Seguridad WPA/WPA2 PSK                                                                                                    | <ol> <li>Una vez detectada las redes disponibles<br/>seleccionar el nombre de la red deseada.</li> <li>Presionar Conectar.</li> </ol>                                                                                                    |
|----------------------------------------------------------------------------------------------------|----------------------------------------------------------------------------------------------------|
| Image: Product of the second second seco | <ul> <li>5. Finalmente el estado de la red Wi-Fi seleccionada cambia a Conectado.</li> <li>Ya puedes comenzar a navegar por Internet.</li> <li>Revisa otras configuraciones en: <a href="http://catalogo.movistar.com.pe/soporte/zte">http://catalogo.movistar.com.pe/soporte/zte</a></li> </ul> |
| • • • • • • • • • • • • • • •                                                                                                    | <ol> <li>Cuando navegues por Internet a través<br/>de una red Wi-Fi, se mostrará el icono<br/>superior de intensidad de señal Wi-Fi.</li> </ol>                                                                                                    |
| Image: Second system     Image: Second system     Image: Second system       Image: Second system     Image: Second system     Image: Second system       Image: Second system     Image: Second system     Image: Second system       Image: Second system     Image: Second system     Image: Second system       Image: Second system     Image: Second system     Image: Second system                                                                                                    | <ul> <li>7. Cuando navegues a través de la red de<br/>Movistar, se mostrará el icono superior<br/>con la letra H o E (según cobertura).</li> <li>H (HSPA) - Cobertura 3G</li> <li>E (EDGE) - Cobertura 2G</li> </ul>                                                                             |